# CSAM, de toegangspoort tot de diensten van de overheid

Om je digitale sleutels in CSAM te activeren, volg dan deze stappen:

- 1. Surf naar csam.be
- 2. Klik op Mijn digitale sleutels > Aan de slag

| ••• 🚺 CSAM × +                                                                                                    |                                                                                                    | ~                                                                                                    |
|----------------------------------------------------------------------------------------------------|----------------------------------------------------------------------------------------------------|----------------------------------------------------------------------------------------------------|
| $\leftrightarrow$ $\rightarrow$ $\mathcal{C}$ ( $\mathbf{c}_{\mathbf{s}}$ csam.be/nl/index.html                                                                                     |                                                                                                    | ☆ ☞ 亞   🚳 :                                                                                                    |
| nl fr de en                                                                                                    |                                                                                                    | .be                                                                                                    |
| CSAM                                                                                                    |                                                                                                    | HOME WAT IS CSAM? DIENSTEN ~ CONTACT                                                                                                    |
| CSAM, de toegangspo<br>Maak u het leven gemakkelijker met CSAM. U vindt eer<br>Aangezien CSAM ervoor zorgt dat iedereen <b>dezelfde reg</b><br>ONTDEK DE DIENSTEN DIE AANGEBODEN WO | DORT TOT DE DIENSTEN VA<br>n vertrouwde en betrouwbare omgeving telkens u inlo<br>gels volgt en generieke diensten gebruikt, garandeert he<br>DRDEN DOOR CSAM                                                                                                    | an de overheid<br>gt, toegangsbeheerders aanstelt, een mandaat afsluit etc.<br>systeem een <b>hoog</b> en constant <b>veiligheidsniveau</b> . |
| MIJN DIGITALE SLEUTELS Beheer uw digitale sleutels om toegang te krijgen tot de onlinediensten van de overheid. Aan de slag VOOR EIGENAARS VAN OVERHEIDSTOEPASS                     | BEHEER DER TOEGANGSBEHEERDERS<br>Structureer het toegangsbeheer binnen<br>uw onderneming.<br>Aan de slag                                                                                                    | BEHEER VAN DE MANDATEN         Beheer al uw mandaten.         Aan de slag                                                                     |
| Bent u verantwoordelijk voor een toepassing van een ove                                                                                                    | rheidsdienst? Als de diensten van CSAM u interesseren,                                                                                                    | ga dan meteen <u>naar onze contactpagina</u> .                                                                                                |
| Een gemeenschappelijk initiatief                                                                                                    | Bo international Bo international Bo int | economie ibzy                                                                                                    |
| © 2024 CSAM   <u>Gebruikersovereenkomst</u>   <u>Persoonsg</u>                                                                                                    | egevens   <u>Toegankelijkheidsverklaring</u>   <u>Cookiebeleid</u>                                                                                                    |                                                                                                    |

#### 3. Klik op > Mijn digitale sleutels beheren

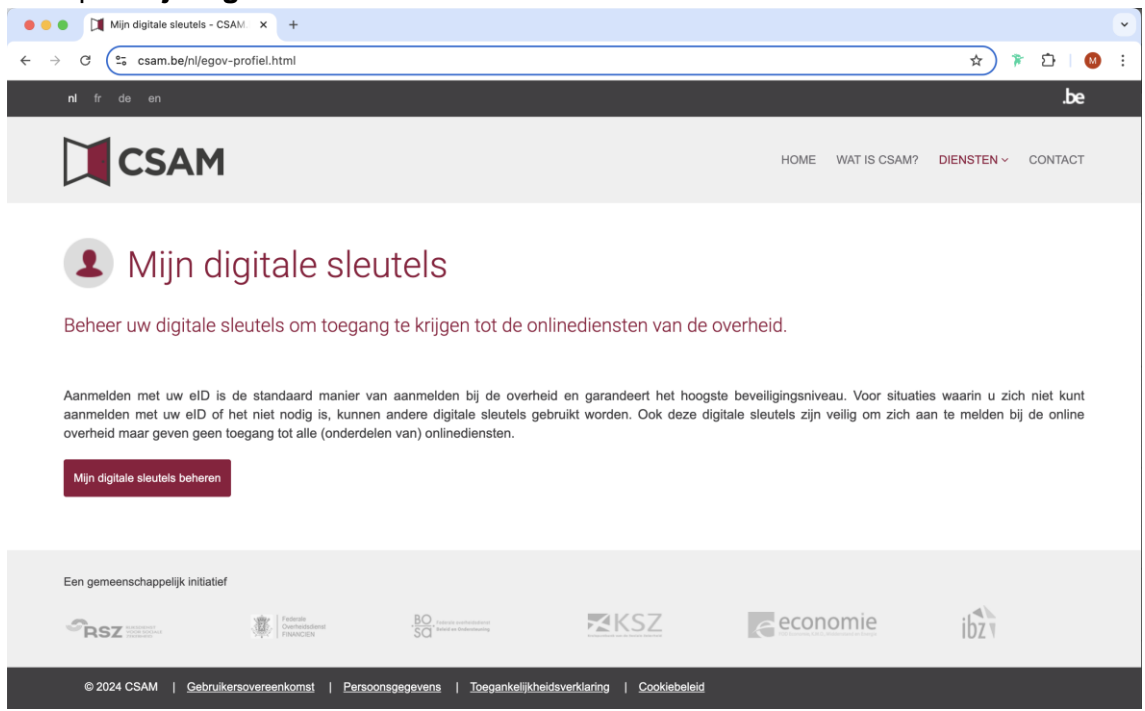

### 4. Klik op > Aanmelden

| <ul> <li>Mijn digitale sleutels - CSAM.</li> </ul>   | × 🕅 Startpagina × +                                                                                         |         |    |   | • |
|------------------------------------------------------|----------------------------------------------------------------------------------------------------|---------|----|---|---|
| $\leftarrow$ $\rightarrow$ C $($ iamapps.belgium.be/ | sma/generalinfo?language=nl                                                                                 | \$      | ΔI | M | : |
| <b>ni</b> fr de en                                   |                                                                                                    | .be     |    |   |   |
| CSAM                                                 | Mijn digitale sleutels<br>Aanmelden bij de online overheid                                                  |         |    |   |   |
| Startpagina Wat is C                                 | -<br>SAM? Wat zijn digitale sleutels? Waar kan u zich aanmelden? Privacy en veiligheid                      |         |    |   |   |
| Behe<br>Meld u aan o                                 | er uw digitale sleutels<br>gemakkelijk zelf<br>n uw digitale sleutels te activeren of bewerken<br>Aanmelden | :<br>AM |    |   |   |

## 5. Meld je aan met eID of itsme

| 🔴 😑 🌑 🔲 Mijn digitale sleutels - CSAM. 🗙                        | Mijn digitale sleutels activerer × 🕅 Aanmelden ×                         | Aanmelden × +                                                        | •                  |
|-----------------------------------------------------------------|--------------------------------------------------------------------------|----------------------------------------------------------------------|--------------------|
| $\leftarrow$ $\rightarrow$ C $\bigcirc$ idp.iamfas.belgium.be/f | as/XUI/?spEntityID=https://iamapps.belgium.be/&service=fas&goto=https:// | /idp.iamfas.belgium.be:443/am/saml2/continue/m 🛧                     | ) 🔋 🖸 । 🚳 🗄        |
| <b>nl</b> fr de en                                              |                                                                          |                                                                      | be                 |
| Bij gebruik van onze toepassir                                  | igen worden cookies geplaatst in overeenstemming met ons privacybeleid.  | <ul> <li>✓ Ik aanvaard cookies</li> <li>● Meer informatie</li> </ul> |                    |
| CSAM                                                            | Aanmelden bij de online overheid                                         | 1                                                                    |                    |
| Kies uw digitale s                                              | leutel om aan te melden                                                  | Hulp                                                                 | <u>&gt; nodig?</u> |
| eID of digitale sleutels va                                     | in erkende partners                                                      |                                                                      |                    |
| AANMELDEN                                                       | AANMELDEN via itsme                                                      | Ø                                                                    |                    |
|                                                                 | <u>Je itsme-account aanmaken</u>                                         |                                                                      |                    |

# 6. Klik op > beveiligingscode via sms

| Mijn digitale sleutels - CSAM                                                                                                    | M. × 🕅 Mijn digitale sleutels activere: × 🕅 Aanmelden 🛛 ×                                                                                                    | +                                                                                                    |                                           |
|----------------------------------------------------------------------------------------------------|----------------------------------------------------------------------------------------------------|----------------------------------------------------------------------------------------------------|-------------------------------------------|
| C 🔄 iamapps.belgium.be                                                                                                    | e/sma/selfManagement/credential                                                                                                    |                                                                                                    | ☆ 🌾 🏠 🛛 🚳                                 |
| <b>ni</b> fr de en                                                                                                    |                                                                                                    |                                                                                                    | be                                        |
| Bij gebruik van onze toepass                                                                                                    | singen worden cookies geplaatst in overeenstemming met ons privacy beleid.                                                                                                    | <ul> <li>✓ <u>Oké</u></li> <li>❸ <u>Meer informatie</u></li> </ul>                                                                                                    |                                           |
| CSAM                                                                                                    | Mijn digitale sleutels<br>Aanmelden bij de online overheid                                                                                                    | Welkom,                                                                                                    | Afmelden 🔒                                |
| Mijn digitale sleutels                                                                                                    | Mijn profiel Mijn toestemmingen Info                                                                                                    |                                                                                                    |                                           |
| Mijn digitale sleu                                                                                                    | utels activeren en bewerken<br>is de standaard manier van aanmelden bij de overheid en garandeert het he                                                                                                    | pogste beveiligingsniveau. Voor situaties waa                                                                                                    | arin u zich niet                          |
| Mijn digitale sleu<br>Aanmelden met uw elD is<br>kunt aanmelden met uw<br>de online overheid maar g                                                                                         | utels activeren en bewerken<br>is de standaard manier van aanmelden bij de overheid en garandeert het he<br>elD of het niet nodig is, kunnen andere digitale sleutels gebruikt worden. O<br>geven geen toegang tot alle (onderdelen van) onlinediensten.                                                               | oogste beveiligingsniveau. Voor situaties wa<br>ok deze digitale sleutels zijn veilig om zich a<br>Toon digitale sleutels voor: 🚱                                          | arin u zich niet<br>an te melden bij      |
| Mijn digitale sleu<br>Aanmelden met uw elD is<br>kunt aanmelden met uw<br>de online overheid maar g                                                                                         | utels activeren en bewerken<br>is de standaard manier van aanmelden bij de overheid en garandeert het ho<br>eID of het niet nodig is, kunnen andere digitale sleutels gebruikt worden. O<br>geven geen toegang tot alle (onderdelen van) onlinediensten.                                                               | oogste beveiligingsniveau. Voor situaties wa<br>ook deze digitale sleutels zijn veilig om zich a<br>Toon digitale sleutels voor:<br>Standaard gebruik                      | arin u zich niet<br>an te melden bij<br>~ |
| Mijn digitale sleu<br>Aanmelden met uw elD is<br>kunt aanmelden met uw<br>de online overheid maar g<br>Mijn digitale sleutel met e                                                          | utels activeren en bewerken<br>is de standaard manier van aanmelden bij de overheid en garandeert het he<br>eID of het niet nodig is, kunnen andere digitale sleutels gebruikt worden. O<br>geven geen toegang tot alle (onderdelen van) onlinediensten.                                                               | oogste beveiligingsniveau. Voor situaties waa<br>ok deze digitale sleutels zijn veilig om zich a<br><b>Toon digitale sleutels voor:</b><br>Standaard gebruik               | arin u zich niet<br>an te melden bij<br>v |
| Mijn digitale sleu<br>Aanmelden met uw elD is<br>kunt aanmelden met uw<br>de online overheid maar<br>Mijn digitale sleutel met e<br>Mijn digitale sleutel met e<br>elD kaartlezer<br>Actrie | utels activeren en bewerken<br>is de standaard manier van aanmelden bij de overheid en garandeert het he<br>eID of het niet nodig is, kunnen andere digitale sleutels gebruikt worden. O<br>geven geen toegang tot alle (onderdelen van) onlinediensten.                                                               | oogste beveiligingsniveau. Voor situaties waa<br>lok deze digitale sleutels zijn veilig om zich a<br><b>Toon digitale sleutels voor:                                  </b> | arin u zich niet<br>an te melden bij      |
| Mijn digitale sleut<br>Aanmelden met uw elD is<br>kunt aanmelden met uw<br>de online overheid maar<br>Mijn digitale sleutel met e<br>CITEF                                                  | utels activeren en bewerken<br>is de standaard manier van aanmelden bij de overheid en garandeert het ho<br>eID of het niet nodig is, kunnen andere digitale sleutels gebruikt worden. O<br>geven geen toegang tot alle (onderdelen van) onlinediensten.<br>eID @<br>t beveiligingscode en gebruikersnaam+wachtwoord @ | oogste beveiligingsniveau. Voor situaties waa<br>ok deze digitale sleutels zijn veilig om zich a<br>Toon digitale sleutels voor:<br>Standaard gebruik                      | arin u zich niet<br>an te melden bij      |

# 7. Klik nu op Activeren

| 🔴 😑 🌒 🚺 Mijn digitale sleutels - CSAM.                     | × 🕅 Beveiligingscode via sms x 🕅 Aanmelden x +                           | •                                                                                                    |
|------------------------------------------------------------|--------------------------------------------------------------------------|----------------------------------------------------------------------------------------------------|
| $\leftarrow$ $\rightarrow$ C $\bigcirc$ iamapps.belgium.be | /sma/selfManagement/credential/sms                                       | ☆ 🎓 🖄 🐇                                                                                                    |
| <b>ni</b> fr de en                                         |                                                                          | be                                                                                                    |
| Bij gebruik van onze toepassi                              | ngen worden cookies geplaatst in overeenstemming met ons privacy beleid. | ✓ <u>Oké</u><br>❶ Meer informatie                                                                                                    |
| CSAM                                                       | Mijn digitale sleutels<br>Aanmelden bij de online overheid               | Welkom, Afmelden 🔒                                                                                                    |
| Mijn digitale sleutels                                     | Mijn profiel Mijn toestemmingen Info                                     |                                                                                                    |
| Mijn digitale sleutels > Beveil                            | igingscode via sms                                                       |                                                                                                    |
| Beveiligingscode                                           | via sms<br>ns Activeren                                                  | Niet vergeten!         Deze sleutel werkt enkel in combinatie met uw         gebruikersnaam & wachtwoord         Activatie beveiligingscode via sms |

8. Volg de stappen: Stap 01 > Contactgegevens (controle mailadres)

| 🔴 😑 🍯 📜 Mijn digitale sleutels -                                                      | CSAM. × 🕅 GSM-nummer a         | ictiveren 🗙 📜 Ai            | anmelden                    | ×   +                                               |             |            |
|---------------------------------------------------------------------------------------|--------------------------------|-----------------------------|-----------------------------|-----------------------------------------------------|-------------|------------|
| $\leftrightarrow$ $\rightarrow$ C $\stackrel{\bullet}{\longrightarrow}$ iamapps.belgi | um.be/sma/selfManagement/c     | redential/flow/sms/conta    | ctInfo                      |                                                     |             |            |
| <b>nl</b> fr de en                                                                    |                                |                             |                             |                                                     |             | .be        |
| Bij gebruik van onze toepass                                                          | ingen worden cookies geplaatst | in overeenstemming met o    | ons privacy beleid.         | <ul> <li>✓ <u>Oké</u></li> <li>I Meer in</li> </ul> | formatie    |            |
| CSAM                                                                                  | Mijn digitale                  | e sleutels<br>overheid      |                             |                                                     | Welkom,     | Afmelden 🔒 |
| Mijn digitale sleutels                                                                | Mijn profiel Mijn toest        | emmingen Info               |                             |                                                     |             |            |
| Mijn digitale sleutels > Bevei                                                        | ligingscode via sms > GSM-numr | ner activeren               |                             |                                                     |             |            |
| Cont                                                                                  | actgegevens                    | gsm-                        | nummer activeren            |                                                     | Bevestiging |            |
|                                                                                       | Gelieve uw e-                  | mailadres te controleren. I | ndien het niet correct is k | kan u het hier aanpassen.                           |             |            |
| E-mail                                                                                | adres *                        | x                           | xx@xxx.be                   |                                                     | Wijzigen    |            |
| Annuleren                                                                             |                                |                             |                             |                                                     | Ve          | olgende    |

# 9. Stap 02 > gsm-nummer activeren

Vul je gsm-nummer in en druk op 'Versturen'. Je ontvangt een sms met registratiecode. Vul deze code in in het veld 'Registratiecode'.

| 😑 🌒 🔲 Mijn digitale sleutels - CSAM                       | × 🕅 GSM-nummer activeren 🛛 🗙 🏹 Aanmelden                                         | ×   +                                                                                                    |                  |
|-----------------------------------------------------------|----------------------------------------------------------------------------------|----------------------------------------------------------------------------------------------------|------------------|
| → C ( iamapps.belgium.be                                  | e/sma/selfManagement/credential/flow/sms/step1                                   |                                                                                                    | * 1 0            |
| <b>nl</b> fr de en                                        |                                                                                  |                                                                                                    | be               |
| Bij gebruik van onze toepass                              | ingen worden cookies geplaatst in overeenstemming met ons p                      | privacy beleid. V <u>Oké</u><br>Ø <u>Meer informatie</u>                                                                                    |                  |
| CSAM                                                      | Mijn digitale sleutels<br>Aanmelden bij de online overheid                       | Welkom,                                                                                                    | Afmelden 🔒       |
| Mijn digitale sleutels                                    | Mijn profiel Mijn toestemmingen Info                                             |                                                                                                    |                  |
| Cont<br>Cont<br>1. Vul uw g:<br>Geef uw gsm-nun           | actgegevens gsm-nun e sm-nummer in en klik op 'Versturen' umer in zonder spaties | 2 3 2 2 Ul de registratiecode in en klik op Volgende'. Vu hier de registratiecode in die u zojuist hebt ontvangen Klik daarna op Volgende'. | jing<br>via sms. |
| gsm-numm<br>+32<br>Opgelett De code<br>Vul hem dus tijdig | er * Versturen Vijft maar 5 minuten geldig. in.                                  | Registratiecode *                                                                                                    | 0                |
| Annuleren                                                 |                                                                                  |                                                                                                    | Volgende         |

10. Je krijgt een bevestiging op scherm

| ummer activeren                |                                             |                                                                                  |                                           |             |
|--------------------------------|---------------------------------------------|----------------------------------------------------------------------------------|-------------------------------------------|-------------|
| Contactgegevens                |                                             | gsm-nummer activeren                                                             | $\rightarrow$                             | Bevestiging |
| •                              | /                                           | <b>O</b>                                                                         | /                                         | <b>O</b>    |
|                                | Gsi                                         | m-nummer gea                                                                     | ctiveerd!                                 |             |
| Uw gsm-numme<br>gebruikersnaam | r werd succesvol gea<br>+wachtwoord en de l | activeerd. U kan voortaan bij de online<br>beveiligingscode die u via sms ontvan | overheid (*) aanmelden r<br>gt op uw gsm. | met uw      |
| Niet ver                       | geten! Deze sleutel w                       | erkt enkel in combinatie met uw g <u>ebru</u>                                    | ikersnaam & wachtwoor                     | d           |
| (*) enkel bij onli             | ne overheidsdiensten                        | die gebruik maken van dit type digital                                           | e sleutel                                 |             |
|                                |                                             |                                                                                  |                                           |             |
|                                |                                             | Mijn digitale sleutels                                                           |                                           |             |
|                                |                                             |                                                                                  |                                           |             |
|                                |                                             |                                                                                  |                                           |             |

# 11. Ga nu terug naar 'Mijn digitale sleutels'

12. Nu kan je zien welke digitale sleutels er actief zijn

| Mijn digitale sleutels - CSA!                                                                  | M. × 🕅 Mijn digitale sleutels activere: × 🏹 Aanmelden 🛛 × 🛛 +                                                                                                    | ×                                               |
|------------------------------------------------------------------------------------------------|----------------------------------------------------------------------------------------------------|-------------------------------------------------|
| ← → C (25 iamapps.belgium.b                                                                    | be/sma/selfManagement/credential                                                                                                    | ☆ 🎓 🖸   🔕 🗄                                     |
|                                                                                                |                                                                                                    |                                                 |
| CSAM                                                                                           | Mijn digitale sleutels Welkom, Mieke<br>Aanmelden bij de online overheid                                                                                                    | Keymis Afmelden 🔒                               |
| Mijn digitale sleutels                                                                         | Mijn profiel Mijn toestemmingen Info                                                                                                    |                                                 |
| Mijn digitale slev<br>Aanmelden met uw elD<br>kunt aanmelden met uw<br>de online overheid maar | utels activeren en bewerken<br>is de standaard manier van aanmelden bij de overheid en garandeert het hoogste beveiligingsniveau. Voor situatie<br>velD of het niet nodig is, kunnen andere digitale sieutels gebruikt worden. Ook deze digitale sleutels zijn veilig om<br>r geven geen toegang tot alle (onderdelen van) onlinediensten. | ss waarin u zich niet<br>zich aan te melden bij |
|                                                                                                | Toon digitale sleutels voor:                                                                                                    | 0                                               |
|                                                                                                | Standaard gebruik                                                                                                    | ~                                               |
| Mijn digitale sleutel met                                                                      | elD                                                                                                    |                                                 |
| Mijn digitale sleutels me                                                                      | et beveiligingscode en gebruikersnaam+wachtwoord 😡                                                                                                    |                                                 |
| Beveiligingscod                                                                                | de via e-mail                                                                                                    | ia sms                                          |
| Mijn digitale sleutel met                                                                      | (gebruikersnaam+wachtwoord 🚱                                                                                                    |                                                 |
| gebruikersnaam                                                                                 | n en wachtwoord                                                                                                    |                                                 |
|                                                                                                |                                                                                                    |                                                 |

13. Klik op gebruikersnaam en wachtwoord

Mijn digitale sleutel met **gebruikersnaam+wachtwoord**

## Je komt nu op dit scherm

| : 0 | 🗖 🛛 🔍 csar     | n - Zoeken              | 🗙   📜 Mijn di   | gitale sleutels - C      | CSAM.be 🗙 🕅 Ge        | ebruikersnaam en wa | thtwoord x + |          | -                                                                                                    | 0   | ×     |
|-----|----------------|-------------------------|-----------------|--------------------------|-----------------------|---------------------|--------------|----------|----------------------------------------------------------------------------------------------------|-----|-------|
| ← C | A Ó            | https://iamapps.belgiun | m.be/sma/selfMa | nagement/cre             | dential/usernamepas   | ssword              |              |          |                                                                                                    |     | 0     |
|     |                | Gebruikersnaa           | am en wae       | chtwoord                 | 1                     |                     |              |          | Heeft u nog vragen?<br>• Wat.heb.ik.nodig2<br>• Ik.hem.min.gebruikersnaam.en/of.wachtwoord                                                                                                    |     | *     |
|     |                | Gebruikersnaa           | am en wachtwo   | bord                     |                       | Wijzigen            | Verwijderen  |          | vergeten. Wat moet ik doen? Mijn account werd geblokkeerd. Wat moet ik doen?                                                                                                    |     |       |
|     |                | ACTIEF                  |                 | Sinds 04/0<br>Vervalt op | 06/2008<br>01/04/2028 |                     |              |          | Alia Ar reads een gedunkershaam helden in wachtwoodd<br>heb ingesteld voor aanmendern in van token, sma of<br>mobiele app, is het dan nog nodig om<br>gebruikersnaam en wachtwoord als aparte digitale<br>sleutel te activeren?     Alle hulpsragen |     |       |
|     |                |                         |                 |                          |                       |                     |              |          |                                                                                                    |     | 1     |
|     |                | Waarom aanmelder        | n met gebruike  | ersnaam en v             | vachtwoord?           |                     |              | >        |                                                                                                    |     | 1     |
|     |                | Activeren en opnieu     | uw instellen    |                          |                       |                     |              | >        |                                                                                                    |     |       |
| م 📲 | Typ hier om te | Huln nodic<br>zoeken    | n?<br>Hi 🧮      | <b>H</b> 0               | -0 -0 -1              | 2 3                 | Dee          | d=1=== = |                                                                                                    | :11 | -<br> |

**14.** Klik op 'Wijzigen' om je gebruikersnaam en wachtwoord aan te passen. Je gebruikersnaam staat ingevuld, en **hier kan je je wachtwoord aanpassen** 

|       | csam - Zoeken 🛛 🗙 📜 Mijn di               | jitale sleutels - CSAM.be 🗙 📜 Gebruikersnaam en | wachtwoord × + |                  |     |       |    | -      | 0 |
|-------|-------------------------------------------|-------------------------------------------------|----------------|------------------|-----|-------|----|--------|---|
| C A C | https://iamapps.belgium.be/sma/selfMa     | nagement/credential/usernamePassword/change     |                | A <sup>n</sup> 1 | 3 1 | 3   Ф | £≡ | © ⊕ %∂ |   |
|       | Mijn digitale sleutels Mijn pro           | iel Mijn toestemmingen Info                     |                |                  |     |       |    |        |   |
|       | Mijn digitale sleutels > Gebruikersnaam e | n wachtwoord > Gebruikersnaam en wachtwoord aa  | npassen        |                  |     |       |    |        |   |
|       | Gebruikersnaam en waa                     | htwoord aanpassen                               |                |                  |     |       |    |        |   |
|       | Klik op 'Wijzigen' om uw aanpassingen o   | o te slaan.                                     |                |                  |     |       |    |        |   |
|       |                                           |                                                 |                |                  |     |       |    |        |   |
|       | Gebruikersnaam *                          |                                                 | 0              |                  |     |       |    |        |   |
|       | Wachtwoord *                              | ۲                                               | 0              |                  |     |       |    |        |   |
|       | Bevestig wachtwoord *                     | ۲                                               | 0              |                  |     |       |    |        |   |
|       |                                           | Annuleren Wijzigen                              |                |                  |     |       |    |        |   |
|       |                                           |                                                 |                |                  |     |       |    |        |   |
|       |                                           |                                                 |                |                  |     |       |    |        |   |
|       |                                           |                                                 |                |                  |     |       |    |        |   |
|       |                                           |                                                 |                |                  |     |       |    |        |   |

15. Dit is de gebruikersnaam en het wachtwoord dat je nodig hebt om in te loggen in de Lerarenkaart-app

#### 16. Meld je nu af mij csam.be

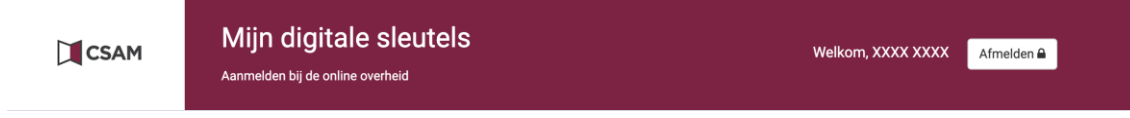

17. Wacht tot je een mail van CSAM ontvangt dat er wijzigingen gebeurd zijn

18. Ga naar de Lerarenkaart-app op je smartphone en meld je opnieuw aan (Log in)

#### 19. Kies voor aanmelden via 'Beveiligingscode via SMS'

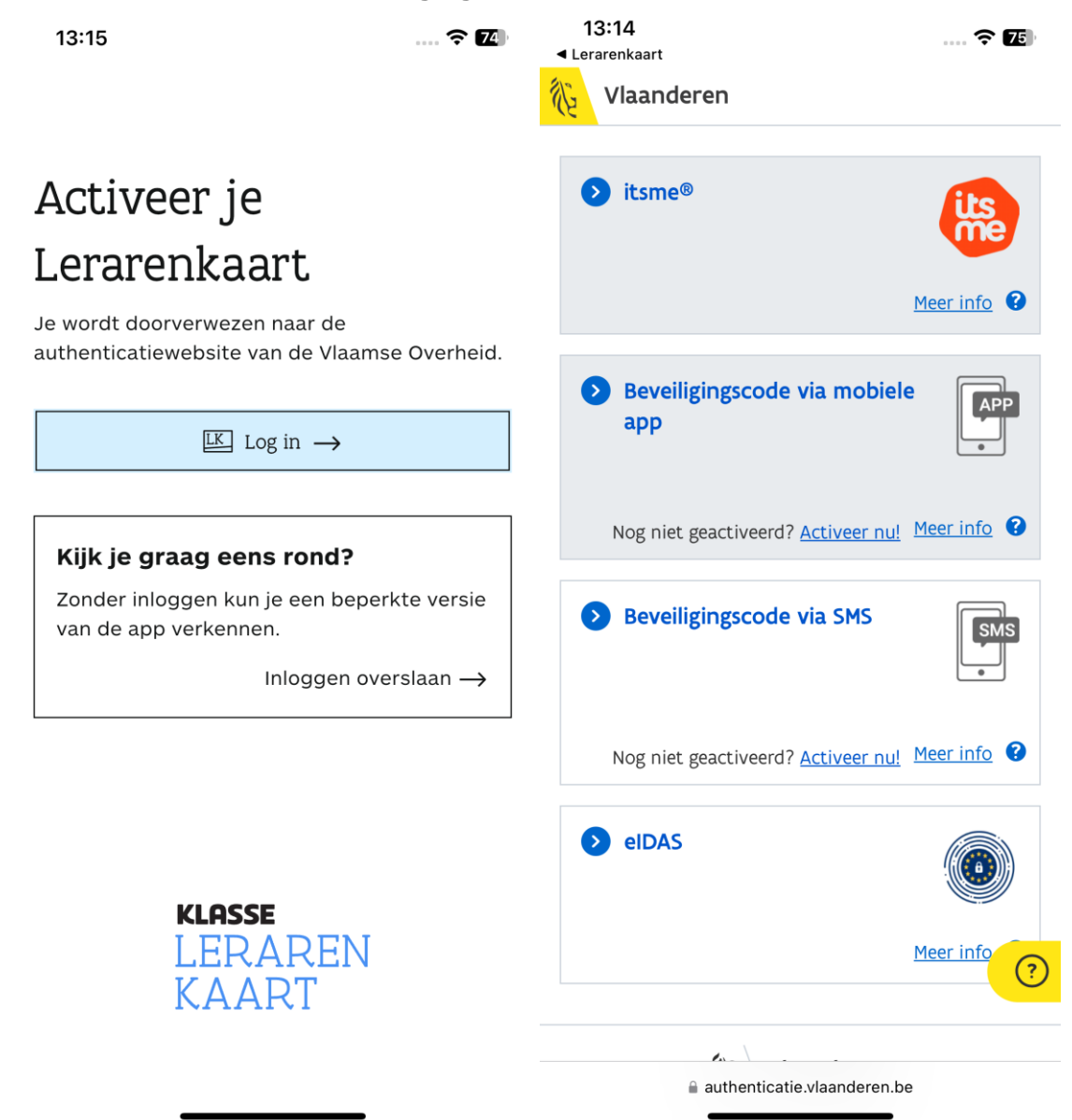

#### 20. Nu kom je op dit scherm

Hier gebruik je de gebruikersnaam en paswoord van op de csam.be-site

| $\bigcirc$ |                                                                      |                |
|------------|----------------------------------------------------------------------|----------------|
| (1)        | Vul uw gebruikersnaam<br>wachtwoord                                  | en             |
|            | Gebruikersnaam                                                       |                |
|            |                                                                      |                |
|            |                                                                      | 6              |
|            | Wachtwoord                                                           |                |
|            |                                                                      | ۲              |
|            |                                                                      |                |
|            | Gebruikersnaam en wach<br>vergeten?                                  | ntwoord        |
|            | Gebruikersnaam en wach<br>vergeten?<br>ii idp.iamfas.belgium.b       | ntwoord<br>e   |
|            | <u>Gebruikersnaam en wach<br/>vergeten?</u><br>iidp.iamfas.belgium.b | ntwoord<br>e   |
|            | Gebruikersnaam en wach<br>vergeten?<br>ii idp.iamfas.belgium.b       | <u>ntwoord</u> |
|            | Gebruikersnaam en wach<br>vergeten?<br>© idp.iamfas.belgium.b        | ntwoord<br>e   |
|            | Gebruikersnaam en wach<br>vergeten?<br># idp.lamfas.belgium.b        | e              |
|            | Gebruikersnaam en wach<br>vergeten?<br>ii idp.iamfas.belgium.b       | ntwoord<br>e   |

21. Nu ontvang je een beveiligingscode via sms.

Vul deze code in bij 'eenmalig wachtwoord'. En klik op 'Volgende'.

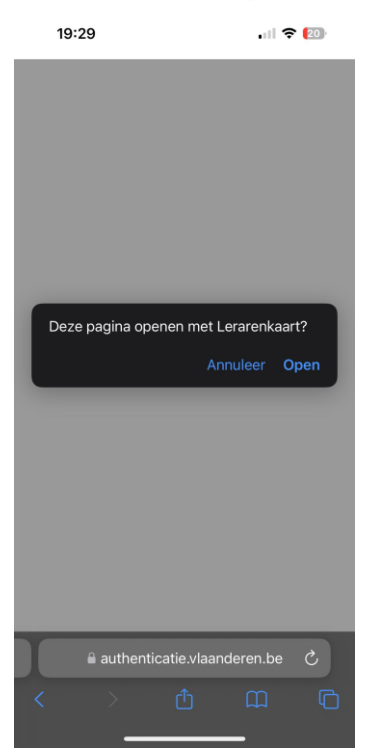

22. Klik op 'Open' om naar de Lerarenkaart-app te gaan.

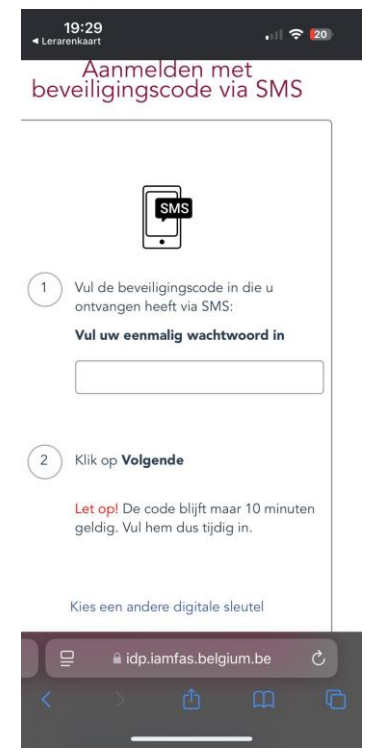

23. Nu ben je normaalgezien ingelogd in de Lerarenkaart-app en kan je je Lerarenkaart activeren door de stappen te volgen in de Lerarenkaart-app (foto nemen en privacyverklaring goedkeuren)

Indien je nog problemen zou ondervinden met het aanloggen of activeren, contacteer ons dan gerust via secretariaat@klasse.be. We helpen je graag verder.